# Handleiding cd-rom Engelse Spelling

# Inhoudsopgave

| Inhoudsopgave                                          | i   |
|--------------------------------------------------------|-----|
| 1. Installatie Engelse Spelling, versie 1.0            | .1  |
| 1.1 Systeemeisen                                       | .1  |
| 1.1.1 Minimum systeemeisen                             | .1  |
| 1.1.2 Aanbevolen systeemeisen                          | . 1 |
| 1.2 Installatie starten.                               | . 1 |
| 1.3 Het installatieprogramma.                          | .2  |
| 2. Beheerder                                           | 5   |
| 2.1 Functie van het programma                          | .5  |
| 2.2 Overzicht                                          | 5   |
| 2.3 Klanken                                            | .7  |
| 2.4 Woorden                                            | .8  |
| 2.4.1 Het ingeven van een woord                        | .8  |
| 2.5 Instellingen                                       | 9   |
| 3. Het spel                                            | 0   |
| 3.1 Rode draad door het spel: Volgorde van handelingen | 0   |
| 3.2 Enkele schermen. 1                                 | 1   |
| 4. Opmerkingen1                                        | 4   |
| 4.1 Doorgeven van fouten in het programma              | 4   |
| 4.2 Updates en fixes                                   | 4   |

# 1. Installatie Engelse Spelling, versie 1.0

### 1.1 Systeemeisen

#### 1.1.1 Minimum systeemeisen

- Processor: pentium 100
- Geheugen: 16mb ram
- Harde schijf: 50mb vrije ruimte
- Geluidskaart: 16Bit soundblaster compatible
- Schermkaart: 800 bij 600 pixels, 256 kleuren
- Cd-rom 2x
- Besturingssysteem: Windows 9x of hoger

Windows NT 4.0 servicepack 3 of hoger

• Internet explorer 4 of later

#### 1.1.2 Aanbevolen systeemeisen

- Processor: pentium 200mmx
- Geheugen: 64mb ram
- Harde schijf: 100mb vrije ruimte
- Geluidskaart: 16Bit soundblaster compatible
- Schermkaart: 800 bij 600 pixels, 16 bit kleuren (of meer)
- Cd-rom 8x
- Besturingssysteem: Windows 9x of hoger
  - Windows NT 4.0 servicepack 3 of hoger
- Internet explorer 4 of later

### 1.2 Installatie starten.

Bij het inbrengen van de CD-ROM start het installatieprogramma automatisch op.

Als dit niet gebeurt, kan de installatie manueel worden opgestart door de volgende stappen te volgen:

- 1 Druk op de start toets
- 2 Druk op Uitvoeren (Run)
- 3 Voer in het vakje het volgende in: 'D:\Autorun\autorun.exe' waar D voor de cd-romspeler staat.
- 4 Druk op OK

De installatie start nu op.

Hier kies je voor 'Installatie van Engelse Spelling'.

## 1.3 Het installatieprogramma.

#### Het eerste scherm: gewoon 'next' drukken.

| Welcome       | ×                                                                                                    |
|---------------|----------------------------------------------------------------------------------------------------|
|               | Welcome to the Engelse Spelling Setup program. This program will install Engelse Spelling on your computer.                                                                                                |
|               | It is strongly recommended that you exit all Windows programs<br>before running this Setup program.                                                                                                    |
|               | Click Cancel to quit Setup and then close any programs you have<br>running. Click Next to continue with the Setup program.                                                                                 |
|               | WARNING: This program is protected by copyright law and                                                                                                    |
|               | international treaties.                                                                                                    |
|               | Unauthorized reproduction or distribution of this program, or any<br>portion of it, may result in severe civil and criminal penalties, and<br>will be prosecuted to the maximum extent possible under law. |
| InstallShield |                                                                                                    |
|               | < <u>B</u> ack <u>Next</u> Cancel                                                                                                    |

# Hier kan je een andere locatie ingeven, waar het programma komt te staan.

| Choose Destination Locat | ion 🔀                                                                                                    |
|--------------------------|----------------------------------------------------------------------------------------------------|
|                          | Setup will install Engelse Spelling in the following directory.<br>To install to this directory, click Next.<br>To install to a different directory, click Browse and select another<br>directory.<br>You can choose not to install Engelse Spelling by clicking Cancel<br>to exit Setup. |
| InstallShield            | Destination Directory<br>C:\\ghoti\dyslexie\Engelse Spelling <u>Br</u> owse<br>< <u>Back</u> Cancel                                                                                                    |

#### De programmagroep kan je hier kiezen. (start - programma's – ghoti – Engelse spelling)

| Select Program Folder |                                                                                                    | × |
|-----------------------|----------------------------------------------------------------------------------------------------|---|
| InstallShield         | Setup will add program icons to the Program Folder listed below.<br>You may type a new folder name, or select one from the existing<br>Folders list. Click Next to continue.<br>Program Folders:<br><b>Ghoti/Engelse Spelling</b><br>Existing Folders:<br>Accessories<br>Administrative Tools<br>ASUS Utility<br>Degelink<br>DivX<br>Download Accelerator<br>Easy CD-DA Extractor 3<br>EASYLABEL 32 |   |
| movanormona           | < Back Net Cancel                                                                                                    |   |

Voordat de installatie uitgevoerd wordt, een overzicht van de gekozen opties.

|               | Setup has enough information to start copying the program files.<br>If you want to review or change any settings, click Back. If you<br>are satisfied with the settings, click Next to begin copying files. |
|---------------|----------------------------------------------------------------------------------------------------|
|               | Current Settings:                                                                                                    |
|               | Setup Type:<br>Complete                                                                                                    |
|               | Target Folder<br>C:\Program Files\ghoti\dyslexie\Engelse Spelling                                                                                                    |
| <b>S</b>      | User Information<br>Name: Frederik De Kegel<br>Company: Ghoti                                                                                                    |
|               | ▼<br>1                                                                                                    |
| InstallShield | < <u>B</u> ack Next> Cancel                                                                                                    |

Het installatie-proces.

|  | Decompressing Files In C:\WINNT\System32 | ¢ |
|--|------------------------------------------|---|
|  | 19 %                                     |   |
|  | Cancel                                   |   |

#### De installatie is afgelopen.

| Setup Complete |                                                                                                    |
|----------------|----------------------------------------------------------------------------------------------------|
| secup complete | Setup has finished copying files to your computer.<br>Before you can use the program, you must restart Windows or<br>your computer.<br>• Yes, I want to restart my computer now<br>• No, I will restart my computer later.<br>Remove any disks from their drives, and then click Finish to<br>complete setup. |
| InstallShield  | < <u>B</u> ack <b>Finish</b>                                                                                                    |

Herstarten is nodig als het de eerste keer is dat je het programma installeert.

Bijlage bij het eindwerk van Veerle Tielemans

## 2. Beheerder

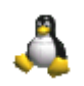

## 2.1 Functie van het programma

Met dit programma kan je klanken en woorden toevoegen of verwijderen. Ook is het mogelijk om de algemene instellingen aan te passen.

## 2.2 Overzicht

Als je beheer opstart, krijg je eerst info over het programma. Dit verdwijnt na 10 seconden automatisch. Je kan ook op OK of het kruisje klikken.

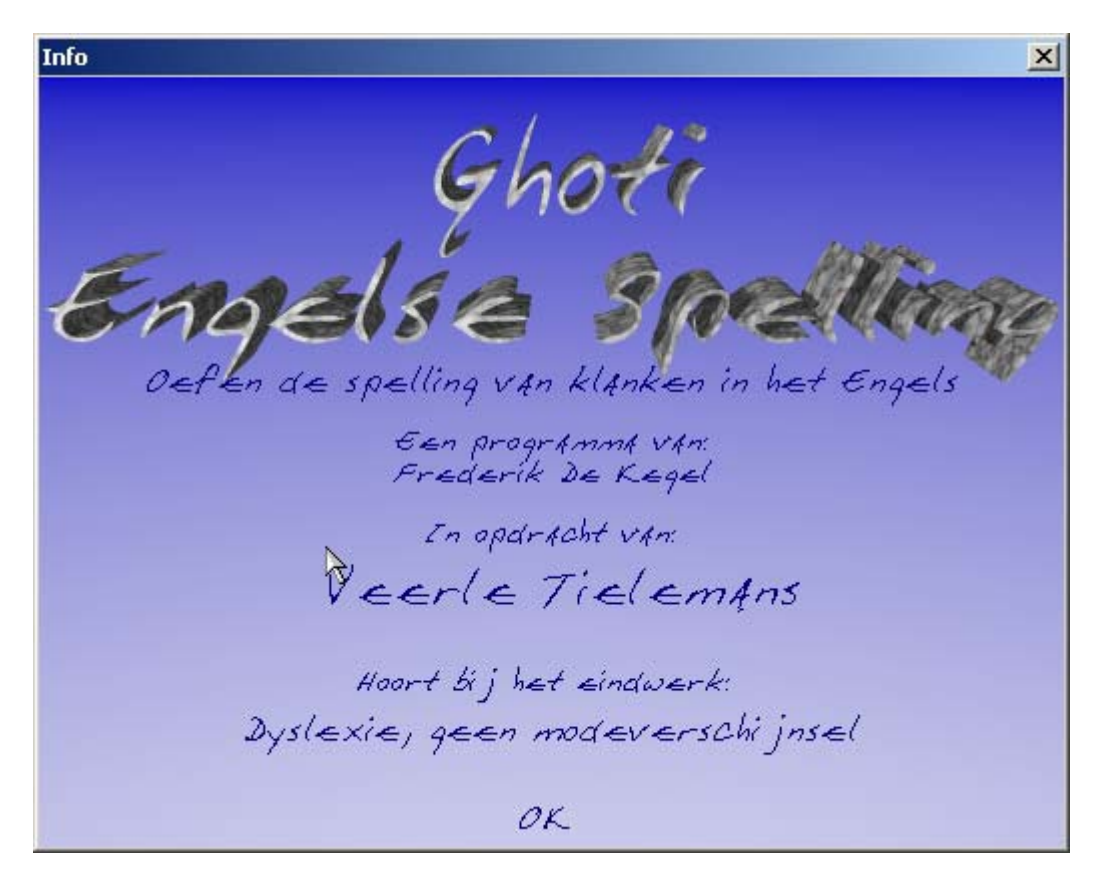

De menu's

Onder bestand vind je de knop 'afsluiten' om het programma te beëindigen.

Het menu 'Info' geeft het info-schermpje van hierboven weer.

Het 'Venster - menu' geeft de keuze uit wat je wil beheren. Klanken, Woorden of Instellingen.

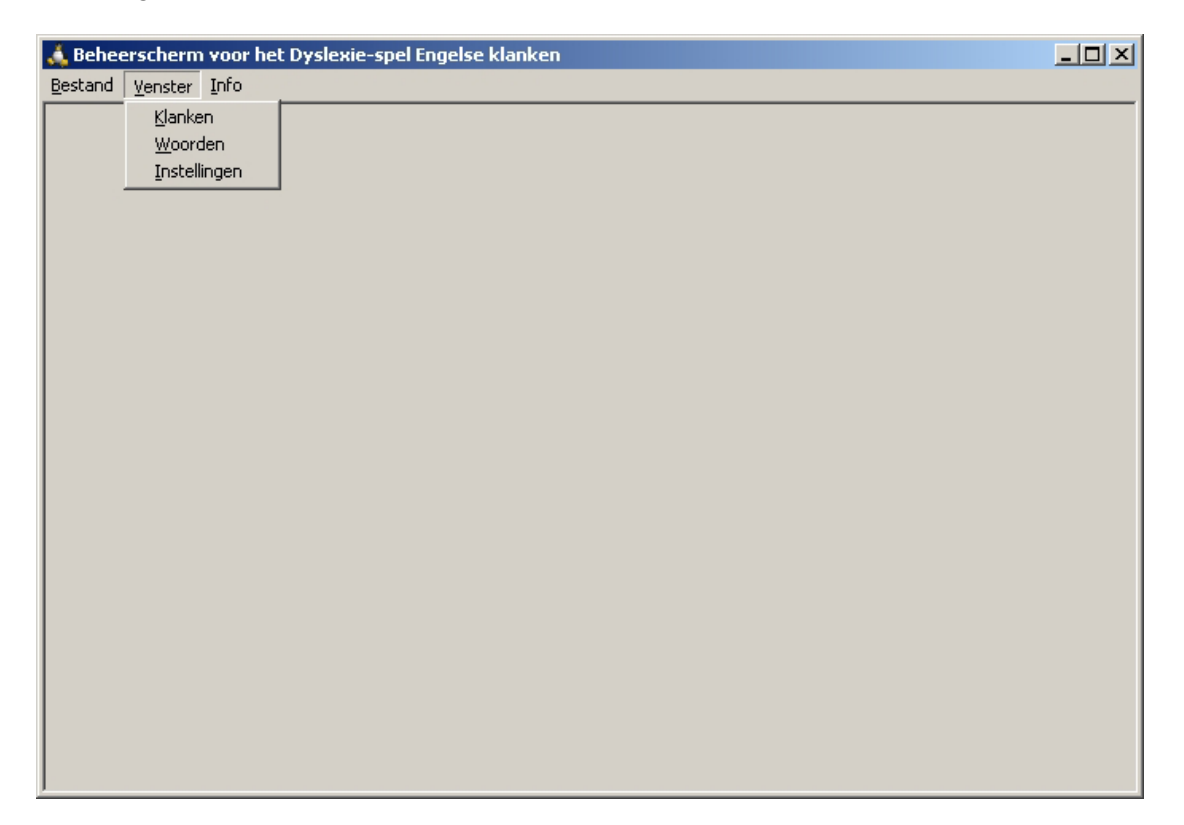

# 2.3 Klanken

| 🙏 Beheerscherm voor het Dyslexie-spe | Engelse klanken - [frmSounds] |
|--------------------------------------|-------------------------------|
| 👃 Bestand Venster Info               |                               |
| Klanknotatie toevoegen               | Een klank toevoegen:          |
| Kies een klank: i                    | ▼ i                           |
| Schrijfwijze: 🏼 🙀                    |                               |
| X < > H + - A X</td <td>e</td>       | e                             |
| writingnumber soundwriting soun      | a                             |
| ▶ 14 u i                             |                               |
| 15 ui i                              |                               |
| 16 i i:                              |                               |
| 17 y i:                              |                               |
| 18 ie i:                             |                               |
| 19 ee i:                             |                               |
| 20 ea i:                             |                               |
| 21 eo i:                             |                               |
| 22 e i:                              |                               |
| 23 ey i:                             |                               |
| 24 iai                               |                               |
| 25 y ai                              |                               |
| 26 ye ai                             |                               |
| 27 ui ai                             |                               |
| 28 uy ai                             | <b>_</b>                      |

Het scherm is in 3 gedeeld.

- Rechts bovenaan om een klank toe te voegen. Dit is stap 1.
- Links bovenaan kan je per klank meerdere schrijfwijzes invoeren. Dit is <u>stap 2</u>.
- Onderaan krijg je een overzicht van alle klanken met de schrijfwijzes.

## 2.4 Woorden

| 🙏 Beheerscherm voor het Dyslexie-spel Engelse klanken - [Woorden] |                   |
|-------------------------------------------------------------------|-------------------|
| 👃 Bestand Venster Info                                            | _ 8 ×             |
| Engels woord: b[i]ke                                              |                   |
| Nederlands woord: fiets                                           |                   |
| Illustratie: 4                                                    |                   |
| Geluid:                                                           |                   |
| Klank: ai                                                         |                   |
| Schrijfwijze: j                                                   |                   |
|                                                                   |                   |
|                                                                   |                   |
| WordNumber English                                                | Dutch             |
| ll n[i]ce                                                         | mooi, aardig 📃    |
| 12 [I]                                                            | ik                |
| 13 f[i]ne                                                         | goed              |
| 14 b[i]ke                                                         | fiets             |
| 15 l[i]ght                                                        | licht, niet zwaar |
| 16 wr[i]te                                                        | schrijven         |
| 17 ch[i]ld                                                        | kind              |
| 18 that's r[i]ght                                                 | dat klopt         |
| 19 beh[i]nd                                                       | achter            |
| 20 m[y]                                                           | mijn              |
| 21 goodb[ye]                                                      | vaarwel           |
|                                                                   |                   |

Stap 3 is het invoeren van de woordjes.

Het scherm is hier in 2 verdeeld. Bovenaan geef je de gegevens in. Onderaan heb je een overzicht van alle woordjes.

### 2.4.1 Het ingeven van een woord.

| Engels woord:          | Geef het engelse woordje in. De letter(s) die geoefend<br>moet(en) worden sluit je in met rechte haakjes. []<br>Als in één in te voegen woord twee maal een letter of<br>meerdere letters moeten tussen haakjes gezet worden en het<br>gaat niet om dezelfde klank of schrijfwijze, dan moet dit apart<br>gebeuren. Het woord moet dus toch twee maal apart<br>ingevoegd worden. |
|------------------------|----------------------------------------------------------------------------------------------------|
| Nederlands woord:      | De vertaling.                                                                                                    |
| Illustratie:           | Niet nodig. Een bitmap-bestand met een tekening of foto. Met het knopje ernaast kan je zoeken achter het bestand.                                                                                                    |
| Geluid:                | Ook niet nodig. Een geluidsbestand met de uitspraak. Ook<br>hier vind je een knopje om te zoeken naar een bestand.                                                                                                    |
| Klank en schrijfwijze: | Bij schrijfwijze kies je de juiste notatie en bij klank kan je zien of je de juiste klank hebt.                                                                                                    |
| Opmerking!             | Bij illustratie en geluid wordt het gekozen bestand<br>GEKOPIËERD. Er wordt dus een kopie gemaakt! Hou hier<br>rekening mee bij grote bestanden.                                                                                                    |

Een illustratie moet niet te groot zijn. 150 pixels hoog en 300 pixels breed is ruim voldoende.

## 2.5 Instellingen

| 🙏 Programma-in       | stellingen                                                 |  |
|----------------------|------------------------------------------------------------|--|
| Mappen<br>Programma: | D:\Delphi\Ghoti\Dyslexie\Bin                               |  |
| Database:            | D:\Delphi\Ghoti\Dyslexie\DataBase                          |  |
| Illustraties:        | D:\Delphi\Ghoti\Dyslexie\Pictures                          |  |
| Geluiden:            | D:\Delphi\Ghoti\Dyslexie\Sounds                            |  |
| Aantal seconden wa   | achten tot er een nieuwe opgave wordt getoond: 3 🚖 Opslaan |  |
|                      |                                                            |  |
|                      |                                                            |  |
|                      |                                                            |  |
|                      |                                                            |  |
|                      |                                                            |  |
|                      |                                                            |  |

Hier kan je eventueel de mappen wijzigen waar de gegevens staan.

Ook kan je het aantal seconden ingeven dat er gewacht wordt om de oplossing in beeld te houden, vooraleer er een nieuwe opgave wordt weergegeven.

# 3. Het spel

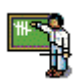

## 3.1 Rode draad door het spel: Volgorde van handelingen.

Vooraleer je het speelt, moet je rechts en links een keuze maken uit telkens drie mogelijkheden.

Eerst kies je rechts uit 'vertaal', 'kijk' of 'luister'.

Daarna kies je links of je 1 klank wil oefenen, meerdere of alle klanken wil oefenen.

Naar gelang je eerste keuze wordt:

- voor vertaal een tekst zichtbaar met 'Nederlandse omschrijving'.
- voor kijk een 'imagebox' die de figuren zichtbaar maakt.
- voor luister 3 knopjes om het geluid af te spelen, te pauzeren of te stoppen.

De tweede keuze zorgt voor respectievelijk:

- een lijst waar je maximum 1 klank uit kan kiezen.
- een lijst waar je meerdere klanken uit kan kiezen.
- geen keuze, maar rechtstreeks naar de bedieningsknoppen.

Eens alle keuzes gemaakt, krijg je 2 bedieningsknoppen.

- 'Speel!' Het spelletje starten.
- 'Gedaan' Het spelletje stoppen. Als je een verkeerd spelletje hebt gekozen, moet je hier klikken om een ander spel te spelen.

## 3.2 Enkele schermen.

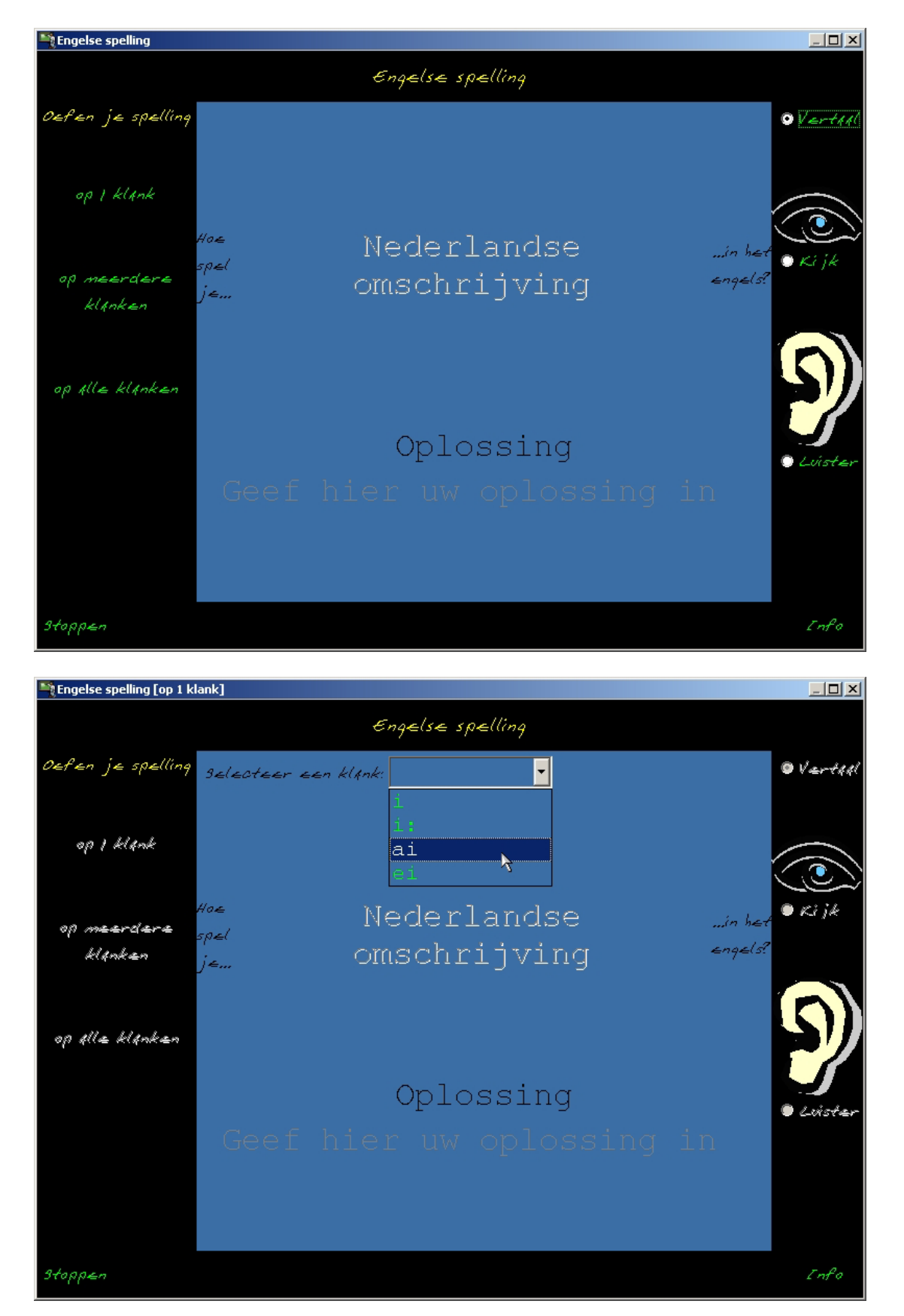

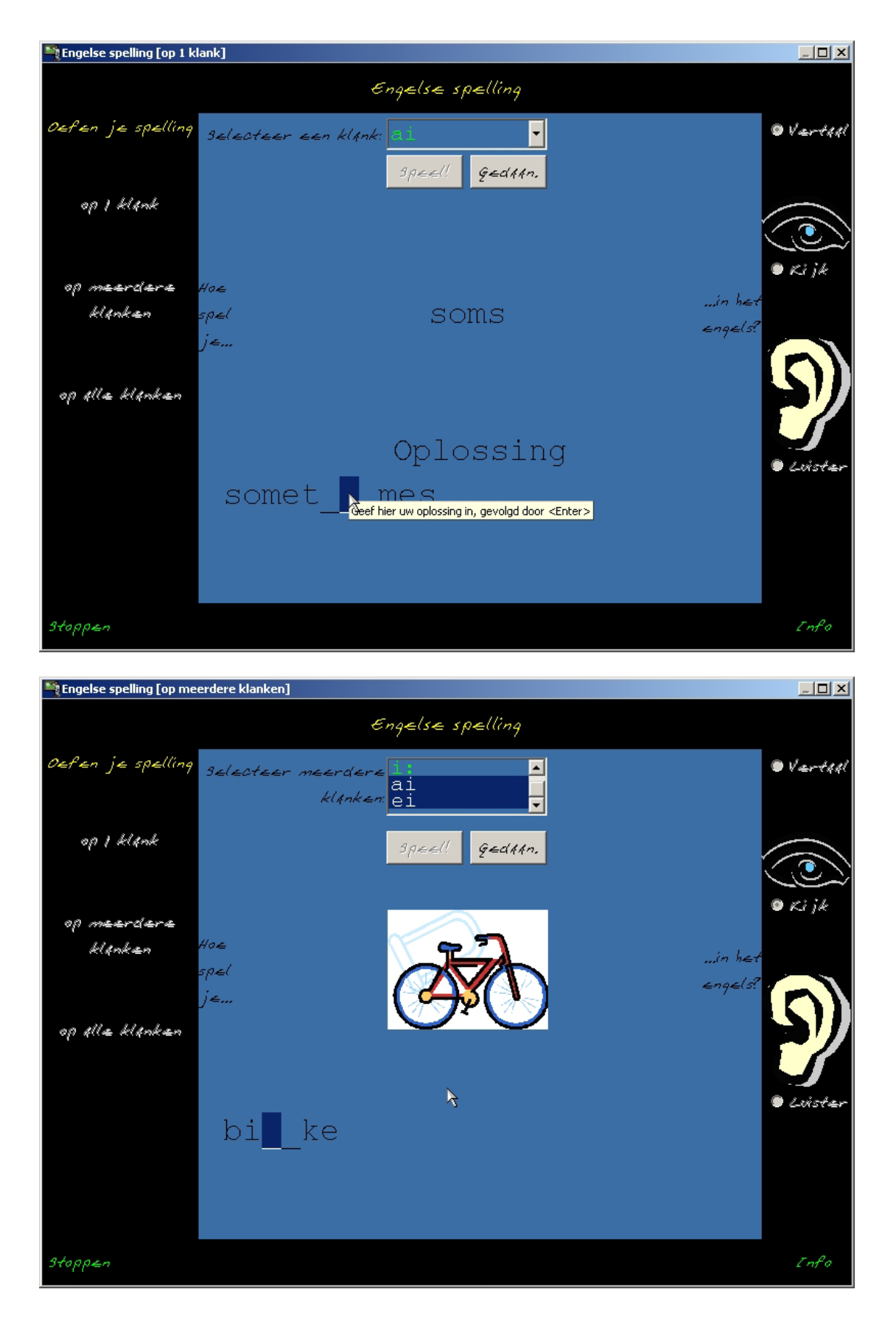

#### Bijlage bij het eindwerk van Veerle Tielemans

🂐 Engelse spelling [op alle klanken] Engelse spelling Oefen je spelling speel! G∈dAAn. 🖲 Værtadi op I klank 🖲 Ki jk op meerdere engels? klanken ▶ || □ R op Alle klanken Oplossing 🖲 Lvista b sy Stopp∉n Info

# 4. Opmerkingen.

## 4.1 Doorgeven van fouten in het programma

Het doorgeven van eventuele fouten kan naar volgend e-mail adres: ghoti@ghoti.be Gelieve een duidelijke omschrijving te geven. De nummertjes die Windows soms geeft bij foutmeldingen zeker overnemen.

Verder is het nodig van uw volledig adres, e-mail-adres en telefoonnummer mee door te sturen. Zo weet ik wie de fout meldt, en kan ik contact opnemen. Geen adres = geen oplossing.

## 4.2 Updates en fixes

Op www.ghoti.be kan je updates, fixes en patches vinden als deze er zijn. Heb ik je e-mail, dan stuur ik hierover een berichtje.